# MathsOnline Teacher User Guide

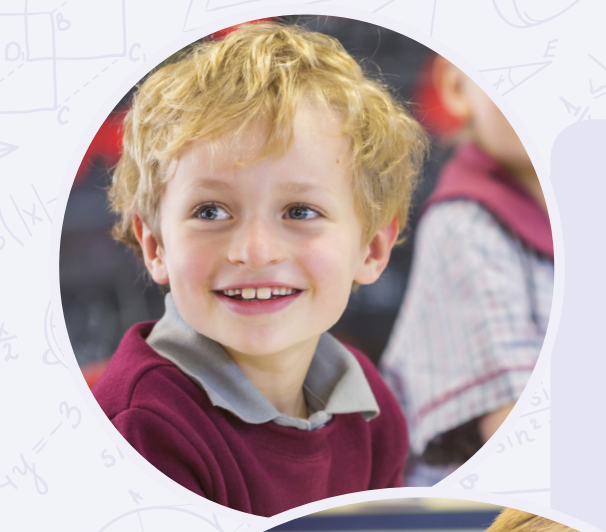

Step-by-step instructions to help you utilise MathsOnline to its full potential!

## www.mathsonline.com.au

## Contents

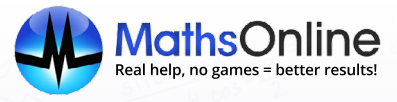

| 1. Getting Started with MathsOnline                                                                                                    | 3                                |
|----------------------------------------------------------------------------------------------------|----------------------------------|
| A. Your Teacher Centre                                                                                                    | 3                                |
| 2. Administration                                                                                                    |                                  |
| <ul> <li>A. Full administration and Class administration permissions.</li> <li>B. How to add, delete and modify teachers.</li> <li>C. How to add, delete and modify classes.</li> <li>D. How to add delete and modify students.</li> </ul> | 4<br>4<br>6<br>7                 |
| 3. Tasks                                                                                                    | 9                                |
| A. Setting tasks<br>B. What students see<br>C. Monitoring tasks                                                                                                    |                                  |
| 4. Curriculum Designer                                                                                                    | 12                               |
| A. Creating a new curriculum<br>B. Designing the curriculum<br>C. What students see<br>D. Sharing your curriculumn                                                                                                    | 12<br>12<br>13<br>14             |
| 5. Reporting                                                                                                    | 15                               |
| A. Student reports<br>B. Task Performance reports<br>C. Class reports<br>D. Parent reports                                                                                                    | 15<br>16<br>17<br>18             |
| 6. Additional Features                                                                                                    | 20                               |
| <ul> <li>A. Resetting student results</li> <li>B. Searching lessons</li> <li>C. Exporting data</li> <li>D. Printing student login labels</li> <li>E. The efficiency rating</li> </ul>                                                      | 20<br>20<br>21<br>22<br>22<br>22 |

## 1. Getting Started with MathsOnline

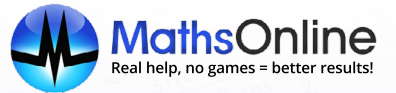

### A. Your Teacher Centre

Once you have signed up and logged in as a teacher, you will arrive at your **Teacher Centre.** 

Your Teacher Centre is the main hub where you can add/edit and view classes, students, tasks and curricula. You can also access a variety of tools and information.

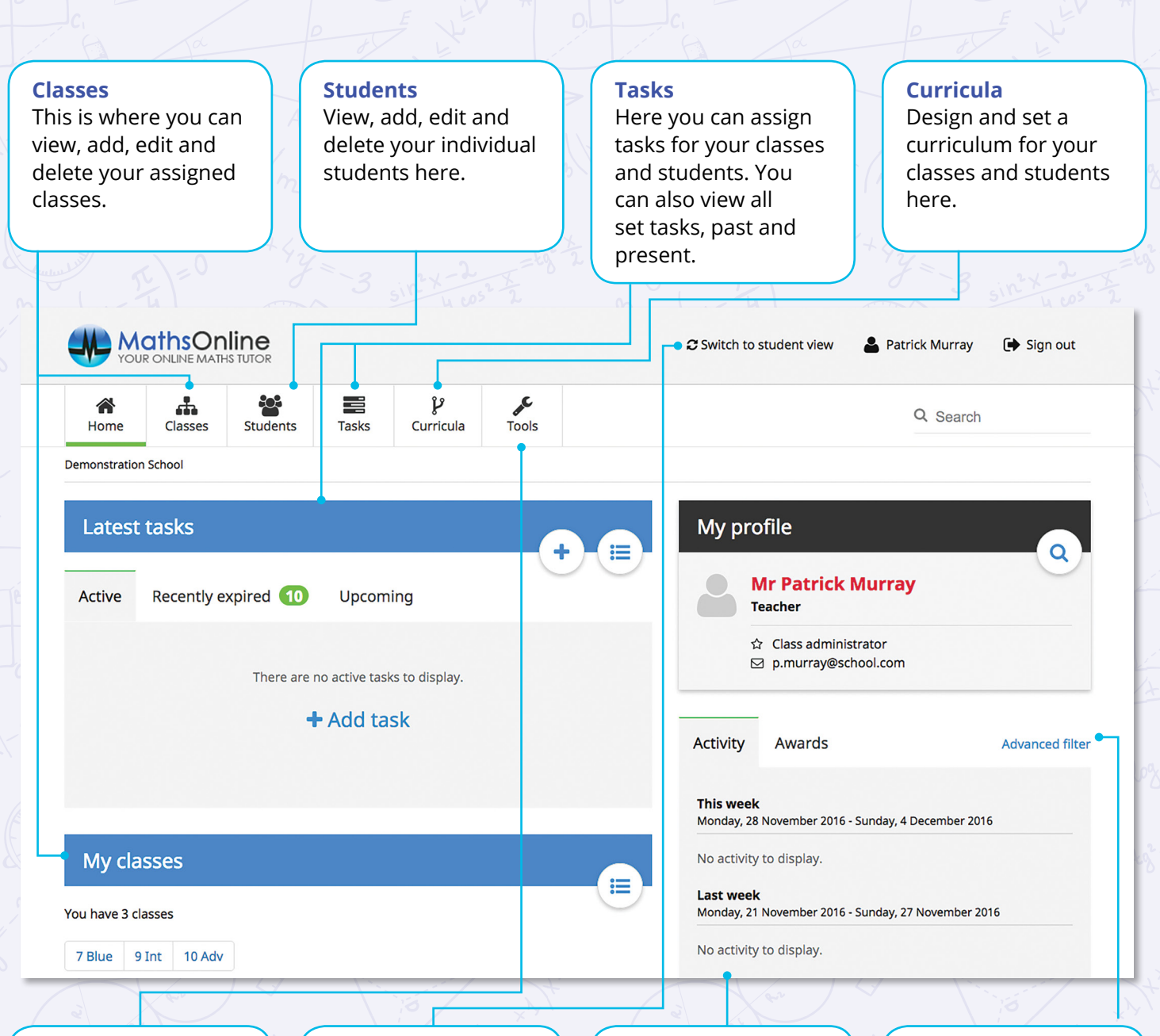

### Tools

This enables you to browse all lessons, export reporting data and print student login labels.

## Switch to student view

Clicking here allows you to see what your students see when they log in to MathsOnline.

#### Activity/Awards Easily view your student's activity o

student's activity on MathsOnline and the awards they have achieved.

#### Advanced filter

This enables you to view the activities of particular classes in more detail.

## 2. Administration

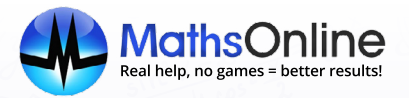

## A. Full Administrator and Class Administrator permissions

When setting up a teacher, you can identify which administration level they are allowed to use.

#### **Full Administrators:**

- Can edit the entire school roll, including teacher lists, class lists and student lists
- Can drill down into any class to view and print reports, and can open up any student account to monitor their progress
- Can select any classes and students in the school when setting the recipients of a task or curriculum
- Will have a **Teachers** option on their top navigation bar.

**Note:** There is no limit to the number of full administrators your school can have.

#### **Class Administrators:**

- · Can only view and edit their own classes and the students within those classes
- Can only assign their own classes and students as recipients, when setting tasks.

## B. How to add, delete and modify teachers

Adding a Teacher

**Note:** Only full administrators can add, delete and modify teachers.

|                                                   | We Mat          | hsOnl                                                |                                                 |                              |            |                |       | C Switch | h to student view     | 💄 Jess Taylor                | 🕩 Sigr             | n out             |
|---------------------------------------------------|-----------------|------------------------------------------------------|-------------------------------------------------|------------------------------|------------|----------------|-------|----------|-----------------------|------------------------------|--------------------|-------------------|
| 1. Select <b>Teachers</b> from the top navigation | Home 1          | Teachers                                             | Classes                                         | Students                     | Tasks      | ې<br>Curricula | Tools |          |                       | Q Search                     |                    |                   |
| Centre.                                           | Home > Teacher  | rs                                                   |                                                 |                              |            |                |       |          |                       |                              |                    |                   |
|                                                   | Teachers        |                                                      |                                                 |                              |            |                |       |          |                       |                              | + Add Tea          | acher             |
|                                                   |                 |                                                      |                                                 | 14-21                        |            | M )            | dx.   |          |                       |                              | 7                  |                   |
|                                                   | Add teacher     | r                                                    |                                                 |                              |            |                | ×     |          |                       |                              |                    | 22                |
|                                                   | Т               | itle M                                               | ir / Mrs / Ms                                   |                              | 0-8 char   | acters         | • +1) | KAC.     |                       |                              |                    | 2 ×               |
|                                                   | First na        | me                                                   | irst name                                       |                              | 1-32 cha   | racters        |       | ¥.       |                       |                              |                    | 82                |
|                                                   | Last nar        | me                                                   | ast name                                        |                              | 1-32 cha   | racters        |       |          | 2. Sele               | ct <b>+Add T</b>             | each               | ner               |
|                                                   | Positi          | ion P                                                | osition                                         |                              | 0-32 cha   | racters        |       | XZ       | in th                 | e far righ                   | it                 |                   |
|                                                   | Usernar         | me U                                                 | semame                                          |                              | 4-16 cha   | racters        |       | 47       | corn                  | er.                          |                    |                   |
|                                                   | Passwo          | ord P                                                | assword                                         |                              | 4-16 cha   | racters        |       |          |                       |                              | Ř                  |                   |
|                                                   | Confi<br>passwo | rm C<br>ord                                          | onfirm passwo                                   | ord                          | 4-16 cha   | racters        |       | E        |                       | 37                           | C A                |                   |
|                                                   | Em              | nail E                                               | mail                                            |                              |            |                |       |          | 3. Fill in            | n all teach                  | ier                | _                 |
|                                                   |                 | <ul> <li>Class</li> <li>The</li> <li>Full</li> </ul> | ss administrat<br>teacher admi<br>administratoi | or<br>inisters their ov<br>r | vn classes |                |       |          | deta<br>that<br>seleo | appears<br>t <b>Save C</b> l | and<br><b>hang</b> | ו<br>פ <b>פג.</b> |
|                                                   |                 | The                                                  | teacher can a                                   | administer all c             | lasses     |                | a     |          | 8                     | E K                          | *                  | 0                 |

Cancel Save Chang

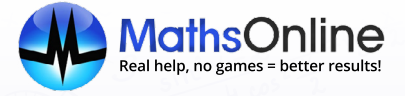

### Deleting or Modifying a Teacher

| r Full Birbara, Edw<br>r Full Champion, N       | ard                                                                                                    | Mr                                                                                                    |        |
|-------------------------------------------------|----------------------------------------------------------------------------------------------------|----------------------------------------------------------------------------------------------------|--------|
| Full Champion, N                                |                                                                                                    |                                                                                                    | ×      |
|                                                 | lick                                                                                                    | Mr                                                                                                    | ×      |
| 1. Modify a details b and sele Edit the Changes | n existing teacher's<br>y clicking on their name<br>cting <b>Edit Teacher</b> .<br>record and select <b>Save</b><br>5. | 2. Alternatively, you can use the <b>Edit</b> and <b>Delete</b> buttons in the <b>Action</b> column of the teacher list to edit and delete teachers. | 13-Y-C |

#### Edward Birbara / Teacher

| Title<br>Username<br>Password | Mr<br>ST111222<br>(Password changed by ow     | ner)         | Activity Awards                               | 3. Delete a teacher     |
|-------------------------------|-----------------------------------------------|--------------|-----------------------------------------------|-------------------------|
| Admin<br>Email                | ★ Full administrator<br>edward.birbara@mathso | nline.com.au | This week                                     | teacher's name          |
| Class list                    | Year                                          | Pass grade   | Monday, 17 April 2017 - Sunday, 23 April 2017 | and selecting           |
| 7M2                           | Year 7                                        | 80           | No activity to display.                       | Select <b>Delete</b> in |
| 9M1                           | Year 9                                        | 80           | Monday, 10 April 2017 - Sunday, 16 April 2017 | the confirmation        |
| 10M1                          | Year 10                                       | 80           | No activity to display.                       | box and the             |
| 11 Adv<br>12 GenA             | Year 11<br>Year 12                            | 80           | Older                                         | teacher will be         |
|                               |                                               |              |                                               | removed.                |

Edit Teacher

Delete Teache

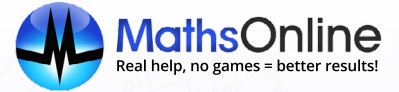

## C. How to add, delete and modify classes

**Note:** Class administrators can add classes, and modify or delete their own classes. Full administrators can add classes and modify or delete all classes.

1. From the homepage My classes select Manage My You have 4 classes Classes in the My 7 Blue 8M2 9 (5.2) 11 Extn **Classes** box or select **Classes** from the top navigation bar. Home > Classes Classes 2. Select +Add Class to Search add a class. Year Name Teacher Second teacher Pass grade Attempts Action 7 Blue Mr Patrick Murray Year 7 Miss Jess Taylor 80 9 Int Year 9 Mr Patrick Murray Miss Jess Taylor 85 Year 10 10 Adv Mr Patrick Murray Mr Dave Doran 80 ы 20 records per page 1 - 3 of 3 item: 3. Type in a name for 6. To modify or delete an your class. existing class, select the Edit or Delete icon in the **Action** Add new class **4.** Select the year level column where all your of the new class and classes are listed. 1-32 characters Class name Class name the teacher for the class. Kindergarten ٥ Year Note: You can add a Mr Patrick Murray \$ Teachers second teacher if the Add second teacher **5.** To group students class is shared with 80 Pass within the class into another teacher. Attempts before solutions are available. Only different academic Attempts 1 applicable to worksheets. abilities select Add group. 7. Enter the number of **Class groups** Type in a group attempts and pass Groups help to organise students by academic standard and simplify the setting name and select of tasks to different ability groups or streams within the class (maximum of 4 grade the student their pass grade groups). must achieve before and the number of Add aroup the solutions are attempts this group made available. must complete before the solutions Cancel are made available. 8. Finally, select Save Note: You can create Changes and your up to 4 different class will be added. groups.

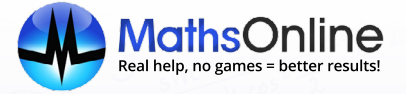

## **D. How to add, delete and modify students** Adding New Students

| 1. Select <b>Students</b> from the top navigation bar of your Teacher Centre. | Image: Classes       Image: Classes       Image |
|-------------------------------------------------------------------------------|----------------------------------------------------------------------------------------------------|
| C C B                                                                         | to the other of the other                                                                                                    |
| 2. Select +Add Student.                                                       | Home > Students  Students +Add Student                                                                                                    |
|                                                                               | With selected students Set Class<br>Search<br>Class Name Login Password Logins Most recent Io Lessons passed Receives weekl Action                                                                                                    |
|                                                                               | 7 Blue     Arrieta, Carly     CA1051     Iast899                                                                                                    |
|                                                                               | 7 Blue     Boughton, Olivia     OB1051     fact899                                                                                                    |
| Shirt Car All                                                                 | s sint ( ) ( / s T )                                                                                                    |
| 3. Type in your new                                                           | Add student ×                                                                                                    |
| student's first and last name.                                                | First name First name 1-32 characters                                                                                                    |
|                                                                               | Last name Last name 1-32 characters                                                                                                    |
| 4. Select Generate                                                            | Generate unique username and password                                                                                                    |
| unique username                                                               | Username Username 4-32 characters If you have created                                                                                                    |
| and password.                                                                 | Password Password 4-32 characters groups for the class, this                                                                                                    |
|                                                                               | Classes (none) $\Rightarrow$ $\Rightarrow$ is where you can assign the student to a group                                                                                                    |
| This is where you can                                                         | Add to second class                                                                                                    |
| class.                                                                        | The student will still receive active and future tasks.                                                                                                    |
| Jari                                                                          |                                                                                                    |
| This is where you can                                                         | Cancel Save Changes 5. Select Save Changes.                                                                                                    |
| add the student to a                                                          | $\mathcal{J}_{\mathcal{J}}^{\ast}$                                                                                                    |
| second class.                                                                 |                                                                                                    |
|                                                                               |                                                                                                    |
|                                                                               |                                                                                                    |
|                                                                               |                                                                                                    |
|                                                                               |                                                                                                    |
|                                                                               |                                                                                                    |
|                                                                               |                                                                                                    |

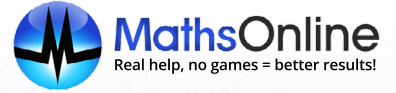

#### Adding existing students to your class

| O1                                                                            |                                                                                                    |                                                                                                    |
|-------------------------------------------------------------------------------|----------------------------------------------------------------------------------------------------|----------------------------------------------------------------------------------------------------|
| 1. Select <b>Students</b> from the top navigation bar of your Teacher Centre. | VOUR ONLINE MATHS TUTOR<br>VOUR ONLINE MATHS TUTOR<br>Classes Students Tasks Curricula<br>Demonstration School                                 |                                                                                                    |
|                                                                               |                                                                                                    | D E V D                                                                                                    |
| 2. Search for the student you wish to                                         | Students                                                                                                    | + Add Student                                                                                                   |
| typing in their first<br>and/or last name                                     | With selected students Set Class                                                                                                    |                                                                                                    |
| and click on the                                                              | Class Name Login Password Logins                                                                                                    | Most recent Io Lessons passed Receives weekl Action                                                             |
| Edit icon.                                                                    | B 7 Blue Arrieta, Carly CA1051 last899                                                                                                    | • 🗾 ×                                                                                                    |
|                                                                               | 3 7 Side Budgiton, Otiva OB (03) actors                                                                                                    | 3 sint X - 4 cost 2                                                                                             |
| 3. Find the class you would like to place the student into.                   | Edit student: Jack James ×                                                                                                    | Modifying an existing<br>student<br>To modify an existing                                                       |
|                                                                               | Last name James 1-32 characters                                                                                                    | student, press the                                                                                              |
| This is where you can<br>add the student to a<br>second class.                | Generate unique username and password         Username       JJ1051       4-32 characters         Password       cape899       4-32 characters | column, make the<br>necessary changes and<br>select <b>Save Changes</b> .                                       |
|                                                                               | Classes 7 Blue<br>Add to second class                                                                                                    | Deleting a student<br>To delete a student, press<br>the Delete icon in the                                      |
| 4. Select Save Changes.                                                       | Cancer Save Changes                                                                                                    | Action column. Press OK in<br>the confirmation box, and<br>the student will be removed<br>from the school roll. |
|                                                                               |                                                                                                    |                                                                                                    |

**Note:** When a student is deleted they are not removed from the MathsOnline system immediately. Deleted student accounts will remain archived for 15 days. After those 15 days, the student accounts are permanently removed from the system. If you delete a student accidentally please contact our Customer Care team as soon as possible so student data can be recovered.

## 3. Tasks

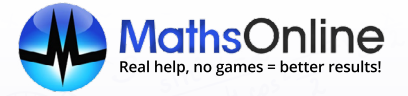

## A. Setting tasks

Once your classes and students have been added to MathsOnline, you can start setting your students' tasks.

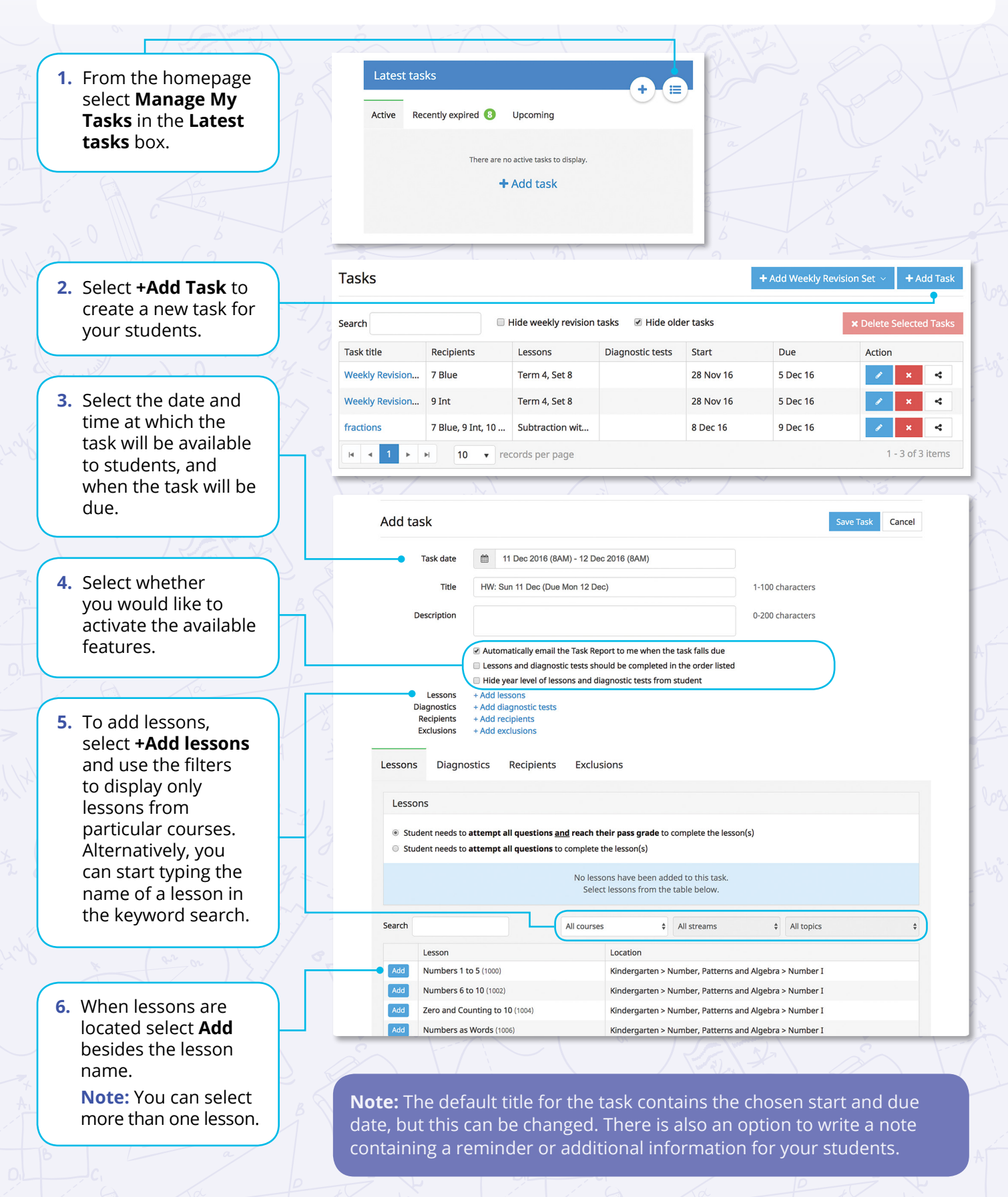

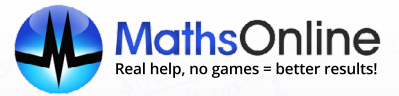

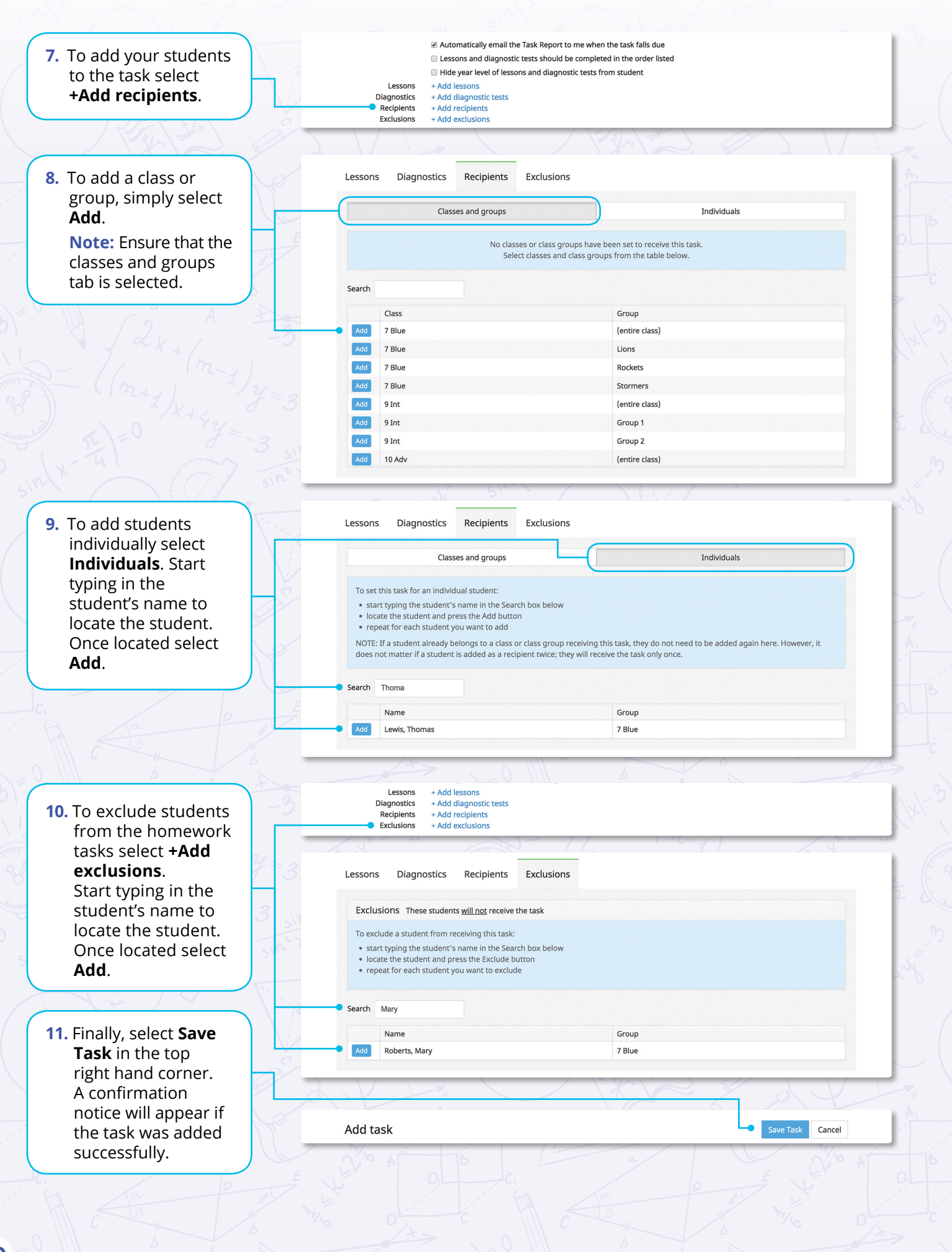

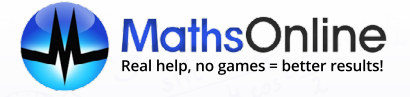

## B. What students see

| 1. When you have<br>created a task for<br>your students, they<br>will see it on their                                                                                                    | Image: Section sector sector secto | Q. Search                       |
|----------------------------------------------------------------------------------------------------|----------------------------------------------------------------------------------------------------|---------------------------------|
| home screen when<br>they next log in.                                                                                                    | Active Tasks (3) Recently Completed Tasks (0)                                                                                                    | <u></u>                         |
| B                                                                                                    | Current Tasks                                                                                                    |                                 |
| 2. Students can<br>commence the task<br>from this screen by                                                                                                    | 6 days Weekly Revision Year 1 Term 1, Set 7<br>8AM Monday, 3 April 2017                                                                                                    | Miss Taylor                     |
| clicking the task name.                                                                                                    | The off Barrier (                                                                                                    | + (n-1) 2- 0-+ - 683            |
| The second way and the second second | <ol> <li>When the task has been completed, it will move<br/>across to Recently Completed Tasks.</li> </ol>                                                                                                    | 2/1+4/3 - 3 511-1×-2 - 1= 48° × |

## C. Monitoring tasks

After a homework task has been set, you can monitor your students' progress from the Teacher Centre.

|                                                                                                   |               |                                                                                                    | 2                                                                                     |                                               |                                                    |                                 |                                                                                                    |
|---------------------------------------------------------------------------------------------------|---------------|----------------------------------------------------------------------------------------------------|---------------------------------------------------------------------------------------|-----------------------------------------------|----------------------------------------------------|---------------------------------|----------------------------------------------------------------------------------------------------|
| . To check the progress                                                                           | Latest ta     | sks                                                                                                    |                                                                                       |                                               |                                                    |                                 |                                                                                                    |
| of a particular task,<br>select the name of<br>the task from the list.<br>The progress details of | Active 1      | Recently expired                                                                                                    | <b>16</b> Up                                                                          | coming                                        | 97                                                 |                                 |                                                                                                    |
| the task will appear.                                                                             |               |                                                                                                    | Recipients                                                                            |                                               |                                                    | D                               | ue                                                                                                    |
|                                                                                                   | HW: Sat 1 Apr | (Due Sat 29 Jul)                                                                                                    | Angela's Cla                                                                          | ss                                            |                                                    | 1                               | 01 days                                                                                                    |
|                                                                                                   | -             | last 1/21                                                                                                    |                                                                                       | y a                                           | X + (                                              |                                 |                                                                                                    |
|                                                                                                   | Н             | W: Thu 30 Jul (Due Fri 7 Aug)                                                                                                    |                                                                                       |                                               |                                                    |                                 | Edit Task Delete Task                                                                                                    |
| , From here you can see:                                                                          | <i>3</i> ∖° □ | Display lesson results                                                                                                    |                                                                                       |                                               |                                                    | 🔤 Ema                           | il PDF                                                                                                    |
| Who completed the task                                                                            | 12×-1         | Task Progress Report                                                                                                    |                                                                                       |                                               |                                                    |                                 | Tuesday, 22 March 2016                                                                                                    |
| Whether it was completed on time                                                                  | n2 X-40       | HW: Thu 30 Jul (Due Fri 7 Aug)<br>Lessons: Identifying Plotte<br>Number Patterns<br>Recipients: 8 Bilue<br>Due: Priday, 7 August 2 | d Points, Identifying Number Patt<br>II, Completing Number Patterns I<br>015 @ 9:00am | rns III, Identifying N<br>Straight Line Graph | lumber Patterns II, Ide<br>s using Tables, Plottin | entifying Number Pa<br>g Points | tterns I, Completing                                                                                                    |
| The student's results                                                                             |               |                                                                                                    | Viewed Complete                                                                       | d                                             | On Time?                                           | т                               | ask Result                                                                                                    |
|                                                                                                   | Sand 1        | Taylor Abbey                                                                                                    | 30 Jul 2015 6 Aura 201                                                                |                                               |                                                    |                                 | 90%                                                                                                    |
| l'al la la la la la la la la la la la la l                                                        | 10            | <ul> <li>Amy Anderson</li> </ul>                                                                                                   | 30 Jul 2015 6 Aug 20                                                                  | 5                                             |                                                    |                                 | 89%                                                                                                    |
|                                                                                                   |               | ✓ Chris Arrieta                                                                                                    | 30 Jul 2015 4 Aug 201                                                                 | 5                                             |                                                    | -                               | 80%                                                                                                    |
|                                                                                                   | V 8           | ✓ James Bailey                                                                                                    | 30 Jul 2015 7 Aug 201                                                                 | 5                                             |                                                    |                                 | 78%                                                                                                    |
| . To see more detailed                                                                            |               | Gemma Beasley                                                                                                    | 30 Jul 2015                                                                           | <u></u>                                       |                                                    |                                 | 96%                                                                                                    |
| results for a particular                                                                          |               |                                                                                                    | Viewad Car                                                                            | alated                                        | On Emel                                            |                                 | Tack Basula                                                                                                    |
| student click on the                                                                              |               | Taylor Abbey                                                                                                    | 30 Jul 2015                                                                           | pieceu                                        | On time?                                           |                                 | 90%                                                                                                    |
| student, click off the                                                                            |               |                                                                                                    | Result                                                                                | First Att.                                    | High Att.                                          | Att's Pas                       | sed Completed                                                                                                    |
| students name.                                                                                    |               | <ul> <li>Identifying Plotted Points</li> </ul>                                                                                     | 95%                                                                                   | 95                                            | 95                                                 | 1 .                             | * 31 Jul 2015                                                                                                    |
|                                                                                                   |               | <ul> <li>Identifying Number Patterns III</li> </ul>                                                                                | 90%                                                                                   | 87                                            | 100                                                | 2                               | 6 Aug 2015                                                                                                    |
|                                                                                                   |               |                                                                                                    |                                                                                       |                                               |                                                    |                                 | A 100 August August Aug<br>August August Aug |
|                                                                                                   |               | Identifying Number Patterns II     Identifying Number Patterns I                                                                   | 904                                                                                   | 87                                            | 100                                                | 2                               | 6 Aug 2015                                                                                                    |

## 4. Curriculum Designer

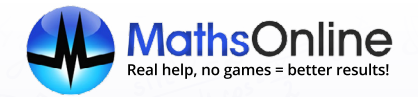

## A. Creating a new curriculum

Sometimes it is preferable to create a new curriculum for a class.

For example, a Year 9 class may not benefit from the more advanced lessons available in the Year 9 course, and may require revision of concepts from year 8.

A new curriculum can be created with lessons aimed specifically at this particular group of students.

#### To create a new curriculum:

1. Select **Curricula** from the top navigation bar in the Teacher Centre. Then select **+Add Curriculum** and give your curriculum a name e.g. **Year 9 Custom Curriculum**.

|                         |          |                |             |               |                              |                                                                                                    |                                                                                           |                                |                   | A                  |
|-------------------------|----------|----------------|-------------|---------------|------------------------------|----------------------------------------------------------------------------------------------------|-------------------------------------------------------------------------------------------|--------------------------------|-------------------|--------------------|
| Your                    | athsOnl  |                |             |               |                              |                                                                                                    | <b>∂</b> Switch t                                                                         | o student view                 | Less Taylor       | 🕞 Sign out         |
| A<br>Home               | Teachers | Classes        | Students    | Tasks         | ہ<br>Curricula               | Tools                                                                                                    |                                                                                           |                                | Q Search          |                    |
| Home > Cur              | ricula   |                |             |               |                              |                                                                                                    |                                                                                           |                                |                   |                    |
| Curricula               | a 💿 Sho  | ow my curricu  | la O Show a | all curricula |                              |                                                                                                    |                                                                                           |                                | +                 | Add Curriculum     |
|                         | er m     |                | 1 8         | Ad            | d curriculum                 |                                                                                                    | SV 51                                                                                     |                                |                   | Save Curriculum Ca |
|                         | er       | ) \/           |             |               | <b>Title</b>                 | A short description of                                                                                    | f the curriculum that is meaningful to                                                    | both teacher and student.      | 1-100 characters  |                    |
| 2. Sel                  | ect +De  | sign           |             | i.            | Description                  |                                                                                                    |                                                                                           |                                | 0-4000 characters |                    |
| <b>curric</b><br>your c | urriculu | o start<br>Im. | creating    |               | C                            | Enter notes about this<br>Award certificates to s<br>Tick this box if certifica<br>complete Topics in thi | s curriculum.<br>students<br>ates should be awarded to students<br>is curriculum.         | (<br>when they successfully    | 0                 |                    |
|                         |          |                | B           |               | Curriculum ID<br>(read-only) | (Automatically gener<br>The Curriculum ID is g<br>you to share this curri                                 | rated upon saving)<br>generated for you when you first sav<br>iculum with other teachers. | e this curriculum. It allows ( | ?                 |                    |
|                         |          |                |             | L             | Curriculum<br>Recipients     | + Design curriculum<br>+ Add recipients                                                                   | •                                                                                         |                                |                   |                    |
|                         |          |                |             | 1             | 0                            | Set as the recipients'                                                                                    | default curriculum                                                                        |                                |                   |                    |

### **B.** Designing the curriculum

- 1. Select the course from the **Source curriculum** column that is the best match for your class. Drag this across to New curriculum. Curriculum Recipients Curriculum ID lookup New curriculum Source curriculum Kindergarten Year 9 (5.1) Year 1 Number and Algebra Year 2 • Number Review Year 3 Algebra Review Year 4 Indices Year 5 HERE TO REMOVE Year 6 Expanding and Factorising Year 7 Fractions Year 8 Percentages Year 9 (5.1) Financial Mathematics • Year 9 (5.2) Linear Relationships Year 9 (5.3) DROP Measurement and Geometry Year 10 (5.1) Year 10 (5.2) Pythagoras' Theore Year 10 (5.3)
- 2. Add lessons from other courses by expanding the course in **Source curriculum** with the arrows and dragging them across to **New curriculum**.

- 3. You can:
- Change folder titles by double clicking on an existing folder
- Reorder the lessons by dragging and dropping them into new positions
- Remove folders or lessons by dragging them into the **Remove** column.

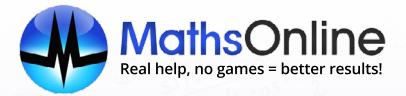

**Note:** All courses follow the hierarchy **Course > Stream > Topic > Lesson.** 

Accordingly, new curricula must also adhere to the same structure.

When dragging and dropping folders or lessons from **Source curriculum** to **New curriculum**, or reordering folder or lessons in **New curriculum**, ensure you drop at the correct level.

E.g. Drop a lesson directly above or below other lessons, or directly under a topic folder. Do not drop a lesson at the Course level, or within a stream. The **Curriculum Designer** will prevent dropping in the wrong place.

#### C. What students see

Once a new curriculum has been created in **Curriculum Designer**, the selected recipients will have access to this new curriculum.

If the new curriculum has been made the default curriculum for your students, they will have direct access to this curriculum upon logging in. An example of this is below.

|                    |           | <b>\$</b> 9      |                          | Q Search                          |
|--------------------|-----------|------------------|--------------------------|-----------------------------------|
| Lessons las        | s Results | Settings History | /                        |                                   |
| Select another men | 1 >       |                  |                          |                                   |
|                    |           |                  | Year 9 Custom Curriculum |                                   |
|                    |           |                  |                          |                                   |
| Year 9 (5.2)       |           | Nu               | umber and Algebra        | Scientific Notation               |
|                    |           | м                | easurement and Geometry  | Properties of Geometrical Figures |
|                    |           | Sta              | atistics and Probability | Trigonometry                      |
|                    |           | W                | eekly Revision Tasks     | The Circle                        |
|                    |           |                  |                          |                                   |
|                    |           | _                |                          | Area and Surface Area             |

#### Changing between student curriculums

| (m+1)                      | $(1)_{\chi}$ |                                           |                                      |                  |                         |
|----------------------------|--------------|-------------------------------------------|--------------------------------------|------------------|-------------------------|
| 1. To change the           | 42           | We MathsOnline<br>YOUR ONLINE MATHS TUTOR |                                      |                  | 🛓 Soni McKay 🕞 Sign out |
| curriculum your            | J =          |                                           | <u>I</u> 🌣 🔊                         |                  | Q Search                |
| must <b>Select another</b> | 77           | Select another menu > New                 | South Wales Curriculum Year 9 Custom | Curriculum       |                         |
| homescreen.                |              |                                           | New South                            | Wales Curriculum |                         |
|                            |              | Kindergarten                              |                                      |                  |                         |
| 2. Students must then      |              | Year 1                                    |                                      |                  |                         |
| select the curriculum      |              | Year 2                                    |                                      |                  |                         |
| they wish to work on.      |              | Year 3                                    |                                      |                  |                         |
| Bi (mining                 |              | Year 4                                    |                                      |                  |                         |
|                            |              | Year 5                                    |                                      |                  |                         |
|                            |              | Year 6                                    |                                      |                  |                         |
|                            |              | Year 7                                    |                                      |                  |                         |
|                            |              | Year 8                                    |                                      | B                |                         |

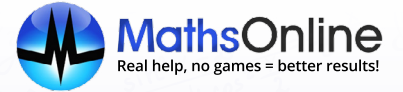

## D. Sharing your curriculum

Curricula created in the **Curriculum Designer** can be shared with other teachers at your school, and even with teachers at other schools.

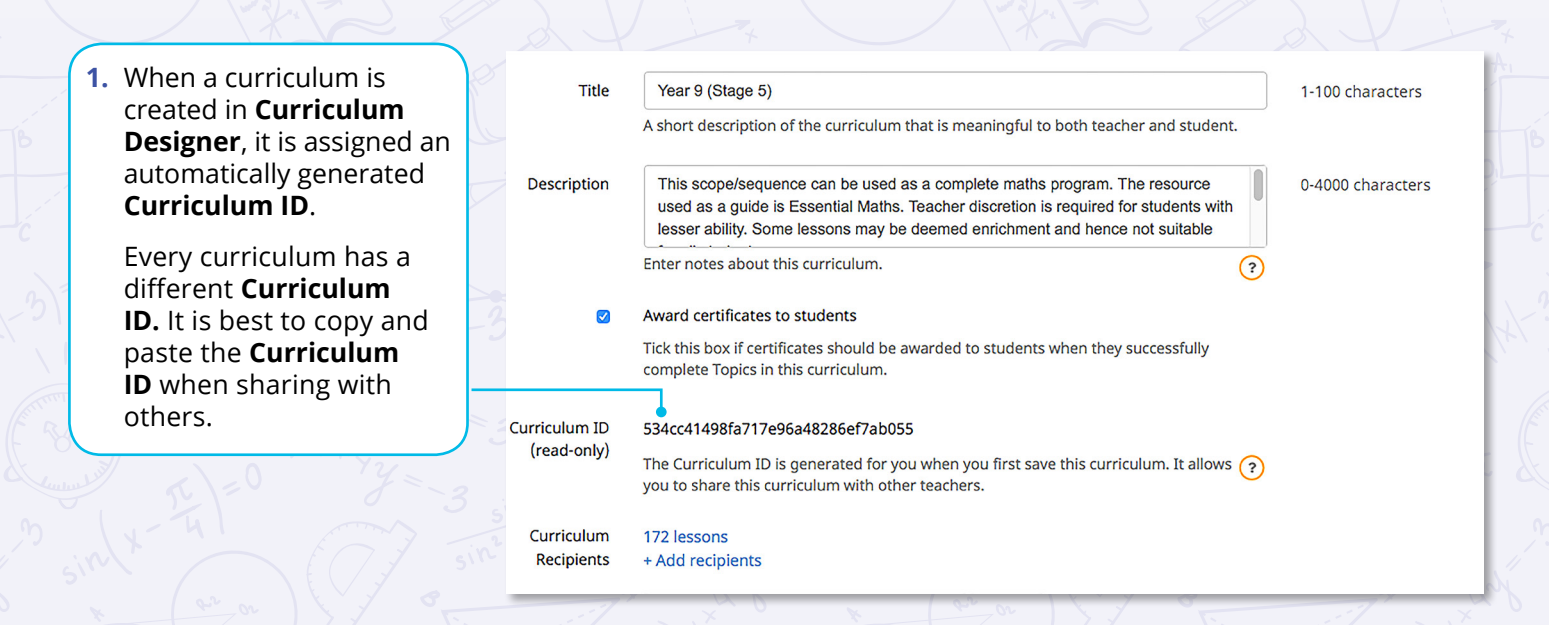

### For colleagues to use your Curriculum, they must:

- 1. Open curriculum designer, and create a new curriculum.
- 2. Select +Design Curriculum.
- 3. In the **Curriculum ID** lookup box, paste the Curriculum ID that has been shared, and select **Load**.
- 4. Once the curriculum can been loaded, all or part of the curriculum can be copied to a new curriculum.

**Note:** By sharing a curriculum, you are allowing other teachers to see and **use only your curriculum's design**. You are not sharing any information about the 'Recipients' (i.e. the students at your school) you may have assigned to the curriculum.

The curriculum you share cannot be edited in any way by another teacher. A curriculum loaded through the **Curriculum ID Lookup** will open in read-only mode. Your colleagues can only take a copy of your curriculum for themselves. They can modify their copy of your curriculum as they please but it will have no effect on your curriculum.

## 5. Reporting

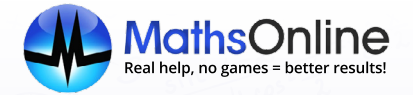

MathsOnline collects data on every lesson and task your students complete, and generates valuable information the teacher can use to provide feedback at parent-teacher meetings, identify strengths and weaknesses and view student progress.

## **A. Student Reports**

To access student reports, first select the class then open to the list of students and click on the student's name.

|                                                                           | Summary repo                                                                         | in Diagnostici                                    | .C315 103K3 &                                                                                      | Awarus                          | Speed Skill       | is ar history  | WEEKIY TEVIS                                                               |
|---------------------------------------------------------------------------|--------------------------------------------------------------------------------------|---------------------------------------------------|----------------------------------------------------------------------------------------------------|---------------------------------|-------------------|----------------|----------------------------------------------------------------------------|
| New South Wa                                                              | ales Curriculum 🗘 🛛                                                                  | Course Year 9 (5.1)                               | \$                                                                                                 |                                 | Email PDF         | 🕹 Download PDF | Edit mode                                                                  |
| Detailed Repo                                                             | rt for Nath Bowma                                                                    | an                                                |                                                                                                    |                                 |                   | Ν              | /onday, 27 March 20                                                        |
|                                                                           |                                                                                      |                                                   | Year 9                                                                                             |                                 |                   |                |                                                                            |
|                                                                           |                                                                                      |                                                   |                                                                                                    |                                 |                   |                |                                                                            |
| Number and Alg                                                            | ebra                                                                                 | Eff. I                                            | Rating First At                                                                                    | tt. High Att                    | . Att's           | Att's to Pass  | Date Passed                                                                |
| Number and Alg                                                            | <sup>ebra</sup><br>m (Scientific Nota                                                | Eff. I                                            | Rating First At                                                                                    | tt. High Att                    | . Att's           | Att's to Pass  | Date Passed                                                                |
| Number and Alg<br>Standard For<br>Diagnostic T                            | <sup>ebra</sup><br>m (Scientific Nota<br><sup>rest</sup>                             | Eff. I<br>ation)                                  | Rating First At                                                                                    | t <b>t. High Att</b><br>88      | . Att's<br>1      | Att's to Pass  | Date Passed<br>8 Sep 2016                                                  |
| Number and Alg<br>Standard For<br>Diagnostic T<br>1. Changing I           | ebra<br>'m (Scientific Nota<br>'est<br>Numerals to Standard f                        | Eff. I<br>ation)<br>Form (4100)                   | Rating         First At           8%         88           00%         100                          | tt. High Att<br>88<br>100       | . Att's<br>1<br>1 | Att's to Pass  | Date Passed           8 Sep 2016           5 Aug 2016                      |
| Number and Alg<br>Standard For<br>Diagnostic T<br>1. Changing f<br>(4101) | ebra<br>m (Scientific Nota<br>est<br>Numerals to Standard I<br>from Standard Form to | Eff. F<br>ation)<br>Form (4100) 110<br>Numerals 8 | Rating         First At           8%         88           100%         100           0%         80 | tt. High Att<br>88<br>100<br>80 | . Att's           | Att's to Pass  | Date Passed           8 Sep 2016           5 Aug 2016           5 Aug 2016 |

#### **Detailed Report**

The **Detailed Report** lists every lesson the student has attempted. The student's first attempt, highest attempt, attempts to pass, total attempts and the date passed are all stored.

The colour-coded efficiency rating allows the person viewing the report to quickly scan for areas of relative strength and weakness.

With details on every lesson the student has attempted, the **Detailed Report** is the most comprehensive way to analyse student results.

The **Detailed Report** allows teachers or parents to easily identify students' weaknesses and target these areas for remediation.

#### **Summary Report**

The **Summary Report** shows how much of the course the student has completed, and how much is still left to complete.

The report groups the lessons into their natural topics. The grey progress bar displays the student's progress through each topic, with the coloured progress bar displaying the student's average grade for that topic.

The **Summary Report** is great for a quick check on overall student progress.

Tuesday, 3 January 2017

Summary Report for Nath Bowman

Year 9 Number and Algebra Completion Topic Average **Diagnostic Test** Standard Form (Scientific Notation) 3 of 5 4 of 10 Applications of Number Earning Money 0 of 6 Powers (Indices) 0 of 7 Algebraic Expansions 0 of 11 Surds (Radicals) 0 of 9 Equations and Inequations 6 of 12

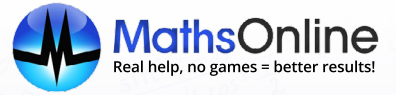

### **B. Task Performance Reports**

| and the second second                                                                    |                                                                                                    |                                                                                                    |                                                                                                    |                                                                                                    |                                                                                                    |                                         |                                                                           |                                                                       |                                                                                                    |                                                                        |                                                                                                    |                                                                                      |  |
|------------------------------------------------------------------------------------------|----------------------------------------------------------------------------------------------------|----------------------------------------------------------------------------------------------------|----------------------------------------------------------------------------------------------------|----------------------------------------------------------------------------------------------------|----------------------------------------------------------------------------------------------------|-----------------------------------------|---------------------------------------------------------------------------|-----------------------------------------------------------------------|----------------------------------------------------------------------------------------------------|------------------------------------------------------------------------|----------------------------------------------------------------------------------------------------|--------------------------------------------------------------------------------------|--|
| . To access Task                                                                         |                                                                                                    | A Hama                                                                                                    | Toosborg                                                                                                  | classes.                                                                                                    | Students                                                                                                    | Taska                                   | Y                                                                         | J.C.                                                                  |                                                                                                    |                                                                        | QS                                                                                                    | earch                                                                                |  |
| Performance                                                                              |                                                                                                    | Home                                                                                                    | reachers                                                                                                  | Classes                                                                                                    | students                                                                                                    | Tasks                                   | Curricula                                                                 | TOOIS                                                                 |                                                                                                    |                                                                        |                                                                                                    |                                                                                      |  |
| Reports, select                                                                          | N.S                                                                                                    | Home > Classe                                                                                                    | s > 9 (5.2)                                                                                               |                                                                                                    |                                                                                                    |                                         |                                                                           |                                                                       |                                                                                                    |                                                                        |                                                                                                    |                                                                                      |  |
| the class from the                                                                       |                                                                                                    | 9 (5.2) Edit Class Delete                                                                                                    |                                                                                                    |                                                                                                    |                                                                                                    |                                         |                                                                           |                                                                       |                                                                                                    |                                                                        |                                                                                                    |                                                                                      |  |
| <b>Classes</b> page.                                                                     | E                                                                                                    | Year                                                                                                    | Year 9                                                                                                    | 9                                                                                                    |                                                                                                    |                                         |                                                                           | Class groups                                                          |                                                                                                    | Pass grade                                                             | e                                                                                                    | Attempts                                                                             |  |
| A la P                                                                                   |                                                                                                    | Attempts                                                                                                    | 80<br>4                                                                                                   |                                                                                                    |                                                                                                    |                                         |                                                                           | Group 1                                                               |                                                                                                    |                                                                        |                                                                                                    | 1                                                                                    |  |
|                                                                                          |                                                                                                    | Teacher Mr Patrick Murray                                                                                                    |                                                                                                    |                                                                                                    |                                                                                                    |                                         |                                                                           |                                                                       |                                                                                                    | 78                                                                     |                                                                                                    | 3                                                                                    |  |
| Search for the                                                                           | - B                                                                                                    | Second teacher Miss Jess Taylor group 3                                                                                                    |                                                                                                    |                                                                                                    |                                                                                                    |                                         |                                                                           |                                                                       |                                                                                                    |                                                                        |                                                                                                    | 4                                                                                    |  |
| student you wish to<br>view the report for,<br>and click on their<br>name.               | -3<br>-3<br>1/2                                                                                                    | Students<br>Place selecte<br>Search                                                                                                    | Reports                                                                                                   | Awards                                                                                                    | Weekly re<br>(none)                                                                                                    | evision sets                            | Save                                                                      |                                                                       |                                                                                                    |                                                                        |                                                                                                    | + Add Stude                                                                          |  |
|                                                                                          | 14=8                                                                                                    |                                                                                                    |                                                                                                    |                                                                                                    | Lasta                                                                                                    | Deserver                                | Lastas                                                                    | Mark                                                                  |                                                                                                    | 1                                                                      | Deschargenet                                                                                           | Antina                                                                               |  |
|                                                                                          |                                                                                                    | Group                                                                                                    |                                                                                                    | lame                                                                                                    | Login                                                                                                    | Password                                | Logins                                                                    | MOST                                                                  | recent io                                                                                          | Lessons passed                                                         | Receives week.                                                                                         | Action                                                                               |  |
|                                                                                          |                                                                                                    | Group                                                                                                    |                                                                                                    | owman, Nath                                                                                                    | NBTUST                                                                                                    | ecnosaa                                 | 48                                                                        | 30 Ma                                                                 | ar 17                                                                                              | 27                                                                     |                                                                                                    | × ×                                                                                  |  |
|                                                                                          |                                                                                                    | Group                                                                                                    | 1 B                                                                                                    | rett, Britney                                                                                                    | BB1051                                                                                                    | asset899                                | 20                                                                        | 6 Sep                                                                 | 16                                                                                                 | 22                                                                     |                                                                                                    | × ×                                                                                  |  |
|                                                                                          |                                                                                                    | Group                                                                                                    | 1 B                                                                                                    | rink, Liam                                                                                                    | LB1051                                                                                                    | taps899                                 | 40                                                                        | 3 May                                                                 | / 17                                                                                               | 20                                                                     | Yes                                                                                                    | 🖌 🗙                                                                                  |  |
|                                                                                          |                                                                                                    | Group                                                                                                    | 1 C                                                                                                    | han, Alfredo                                                                                                    | AC1051                                                                                                    | 899navy25                               | 24                                                                        | 6 Sep                                                                 | 16                                                                                                 | 19                                                                     |                                                                                                    | 🖌 🗙                                                                                  |  |
|                                                                                          |                                                                                                    |                                                                                                    | 10                                                                                                    | you .                                                                                                    |                                                                                                    |                                         |                                                                           |                                                                       |                                                                                                    |                                                                        |                                                                                                    | 1                                                                                    |  |
| a (ar or )                                                                               | 8                                                                                                    |                                                                                                    |                                                                                                    |                                                                                                    |                                                                                                    |                                         | tr or                                                                     |                                                                       |                                                                                                    |                                                                        |                                                                                                    |                                                                                      |  |
| Select <b>Tasks</b> to<br>view the individual<br>student's Task<br>Performance Report.   |                                                                                                    | Detailed repo                                                                                                    | ort 🖋 🗄                                                                                                   | Summary re                                                                                                    | port Diag                                                                                                    | gnostic tests                           | Tasks Ø                                                                   | Awards                                                                | Spee<br>Email P                                                                                    | d skills 🖋<br>DF 🛓 Downk                                               | History W<br>Dad PDF Edit                                                                              | eekly revision                                                                       |  |
| Select <b>Tasks</b> to<br>view the individual<br>student's Task<br>Performance Report.   |                                                                                                    | Detailed repo                                                                                                    | on results                                                                                                | Summary re                                                                                                    | port Diag                                                                                                    | nostic tests                            | Tasks Ø                                                                   | Awards                                                                | Spee<br>Email P                                                                                    | d skills 🖋                                                             | History W<br>pad PDF Edit                                                                              | leekly revision<br>mode c                                                            |  |
| • Select <b>Tasks</b> to<br>view the individual<br>student's Task<br>Performance Report. |                                                                                                    | Detailed repo<br>Display lesso<br>Task Pe                                                                                                    | on results<br>erformance<br>Taski<br>12                                                                   | Summary re<br>e for Nath Bo<br>Completion<br>35%<br>out of 34                                                          | port Diag                                                                                                    | pnostic tests                           | On Time                                                                   | Awards                                                                | Spee<br>Email P                                                                                    | d skills 🖋                                                             | History W<br>bad PDF Edit<br>Tuesd<br>erage of All Tasks<br>84%                                        | reekly revision<br>mode c                                                            |  |
| Select <b>Tasks</b> to<br>view the individual<br>student's Task<br>Performance Report.   |                                                                                                    | Detailed repo                                                                                                    | on results<br>erformance<br>Task<br>12                                                                    | Summary re<br>e for Nath Bc<br>Completion<br><b>35%</b><br>out of 34                                                   | oort Diag                                                                                                    | gnostic tests                           | On Time<br>on time, 0 late, 2<br>Viewed                                   | Awards                                                                | Spee<br>S Email P                                                                                  | d skills 🖋<br>DF 📥 Downle<br>Av<br>On Time?                            | History W<br>and PDF Edit<br>Tuesd<br>erage of All Tasks<br>84%<br>Task                                | reekly revision<br>mode c<br>lay, 6 June 2017<br>Result                              |  |
| Select <b>Tasks</b> to<br>view the individual<br>student's Task<br>Performance Report.   |                                                                                                    | Detailed repo<br>Display lesso<br>Task Pe                                                                                                    | on results<br>erformance<br>Task<br>12<br>ndard Form 1                                                    | Summary re<br>e for Nath Bc<br>Completion<br>35%<br>out of 34<br>Review                                                | wman                                                                                                    | inostic tests                           | On Time<br>on time, 0 late, 2<br>Viewed<br>29 Feb 2016                    | Awards                                                                | Spee<br>Email P<br>d                                                                               | d skills 🖋<br>DF 📥 Downle<br>Av<br>On Time?                            | History W<br>Dad PDF Edit<br>Tuesd<br>erage of All Tasks<br>84%<br>Task                                | reekly revision<br>mode c<br>lay, 6 June 2017<br>Result                              |  |
| Select <b>Tasks</b> to<br>view the individual<br>student's Task<br>Performance Report.   |                                                                                                    | Detailed reported in the second second secon | on results<br>erformance<br>Task<br>12<br>ndard Form I                                                    | Summary re<br>e for Nath Bc<br>Completion<br>35%<br>out of 34<br>Review                                                | oort Diag                                                                                                    | inostic tests<br>12 c<br>Result         | On Time<br>on time, 0 late, 2<br>Viewed<br>29 Feb 2016                    | Awards<br>Awards<br>2 incomplete<br>5 Aug 201<br>t Att.               | Spee<br>Spee<br>Email P<br>d<br>d<br>f<br>f<br>f<br>f<br>f<br>f<br>f<br>f<br>f<br>f<br>f<br>f<br>f | d skills 🖋<br>DF 📥 Downle<br>Av<br>On Time?                            | History W<br>Dad PDF Edit<br>Tuesd<br>erage of All Tasks<br>84%<br>Task<br>9<br>assed Co               | reekly revision<br>mode c<br>lay, 6 June 2017<br>Result<br>3%                        |  |
| Select <b>Tasks</b> to<br>view the individual<br>student's Task<br>Performance Report.   | B C C C C C C C C C C C C C C C C C C C                                                                                                    | Detailed report<br>Display lesse<br>Task Pe<br>State<br>(S                                                                                                    | orr a solution results<br>erformance<br>Task<br>12<br>ndard Form I<br>tandard Form                        | Summary re<br>e for Nath Bo<br>Completion<br>35%<br>out of 34<br>Review                                                | port Diag                                                                                                    | inostic tests<br>12 c<br>Result<br>100% | On Time<br>On Time<br>on time, 0 late, 2<br>Viewed<br>29 Feb 2016<br>Firs | Awards<br>Awards<br>?<br>2 incomplete<br>5 Aug 201<br>t Att. F<br>00  | Spee<br>Email P<br>d<br>6<br>ligh Att.<br>100                                                      | d skills<br>DF<br>DF<br>DF<br>Downld<br>Av<br>On Time?<br>Att's P<br>1 | History W<br>bad PDF Edit<br>Tuesd<br>erage of All Tasks<br>84%<br>Task<br>9<br>assed Co               | Peekly revision<br>mode c<br>lay, 6 June 2017<br>Result<br>3%<br>mpleted<br>Aug 2016 |  |
| Select <b>Tasks</b> to<br>view the individual<br>student's Task<br>Performance Report.   | a line a line a | Detailed repo<br>Display lesse<br>Task Pe<br>Stai                                                                                                    | on results<br>erformance<br>Task o<br>12<br>Indard Form I<br>om Numerals<br>tandard Form<br>om Scientific | Summary re<br>e for Nath Bc<br>Completion<br>35%<br>out of 34<br>Review<br>s to Scientific Ne<br>))<br>Notation (Stand | wman Latation Latatio | Inostic tests<br>12 c<br>Result<br>100% | On Time<br>on time, 0 late, 2<br>Viewed<br>29 Feb 2016<br>Firs            | Awards<br>Awards<br>2 incomplete<br>5 Aug 201<br>t Att. H<br>00<br>80 | d<br>d<br>100<br>80                                                                                | d skills<br>DF  DF  Downle                                             | History W<br>aad PDF Edit<br>Tuesd<br>erage of All Tasks<br>84%<br>Task<br>9<br>assed Co<br>5,7<br>5,7 | reekly revision<br>mode c<br>lay, 6 June 2017<br>Result<br>3%<br>mpleted<br>Aug 2016 |  |

### **Task Performance Report**

The **Task Performance Report** lists all the tasks that the student has received and their performance in each - right down to the individual grades they receive for each lesson and the date each lesson was completed.

The top of the report shows the overall level of completion of tasks, their average grade and the number of tasks they completed on time, late or not at all.

#### This report is perfect for parent-teacher meetings.

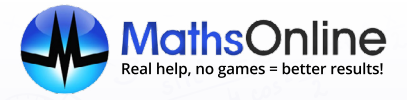

## **C. Class Reports**

|                                                      |             | A Home                 | Teachers        | Classes      | Students                 | Tasks        | ہ<br>Curricula     | Tools        |          |              | Q Search                |
|------------------------------------------------------|-------------|------------------------|-----------------|--------------|--------------------------|--------------|--------------------|--------------|----------|--------------|-------------------------|
| 1. To access class                                   |             | Home > Class           | ses > 9 (5.2)   |              |                          |              |                    |              |          |              |                         |
| reports, select<br>the class from the                | B           | 9 (5.2)                |                 |              |                          |              |                    |              |          |              | Edit Class Delete Class |
| Classes page.                                        |             | Year                   | Year            | ,            |                          |              |                    | Class groups |          | Pass grade   | Attempts                |
|                                                      |             | Pass grade<br>Attempts | 80<br>4         |              |                          |              |                    | Group 1      |          | 86           | 1                       |
| 3                                                    | E           | Teacher                | Mr Pa           | trick Murray | 1                        |              |                    | Group 2      |          | 78           | 3                       |
| 2 One on the Damaste                                 | lo to       | Second teache          | er 19135 j      | ess layior   |                          |              |                    | group 3      |          | 70           | 4                       |
| tab and select from<br>one of the reports<br>listed. |             | Students<br>Basic      | Compreh         | Awards       | s Weekly<br>Speed skills | revision set | s<br>ekly revision | sets         | KEY      | 90-100 70-89 | 55-69 40-54 0-39        |
|                                                      | 7 -0        |                        |                 |              |                          |              |                    |              |          |              |                         |
|                                                      |             |                        |                 |              |                          |              |                    |              |          | Email PDI    | F & Download PDF        |
| <ol><li>Select either Email</li></ol>                | 1/2/        |                        |                 |              |                          |              |                    |              |          |              |                         |
| PDF or Download                                      | <i>7</i> ₹3 | s                      | tudent Resu     | lts          |                          |              |                    |              |          | Wedne        | sday, 19 April 2017     |
| <b>PDF</b> to export the                             |             |                        | 9 (5.2) (Mr Pat | rick Murray) |                          |              |                    |              |          |              |                         |
| report                                               | 7=-2 2      |                        |                 |              | Lessons Compl            | eted         | Task Comple        | tion         | On Time? | Overall      | Eff. Rating             |
| report.                                              | sin'        | E                      | Bowman Nath     |              | 27                       |              | 44%                |              |          |              | 88%                     |
|                                                      | 3 -12X      | E                      | Brett Britney   |              | 22                       |              | 48%                |              |          | ]            | 91%                     |
|                                                      |             |                        |                 |              |                          | ur/          |                    |              | E ( ] ]  | 5/10         |                         |

#### **Basic Report**

The Basic Report highlights the lessons completed, whether tasks are being completed on time, and the overall efficiency rating of each student.

#### **Comprehensive Report**

Email or download the Detailed Report, Summary Report and Task Performance Report for each student in the class.

#### **Speed Skills Report**

The Speed Skills Report shows individual students' speed skills scores.

#### Weekly Revision Sets Report

View class performance in the weekly revision sets. Teachers can clearly pinpoint the areas their class is struggling, with the ability to view each specific question.

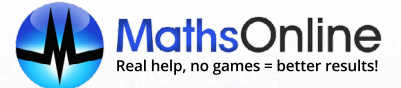

### **D. Parent Reports**

The MathsOnline Parent Report is a great way for parents to actively monitor their child's progress.

Delivered weekly, this report is divided into three parts:

- 1. Weekly Activity Log this provides parents with the time and description of their child's activity on MathsOnline, for each day of the week.
- 2. Homework Tasks this shows parents the tasks that must be completed in the coming weeks, as well as tasks that have recently fallen due. Parents can also see whether their child is keeping up or falling behind in class, and the standard at which they are currently performing.
- **3. Overall Performance** this summarises a child's performance. It includes their level of task completion and their average efficiency rating across all lessons.

#### Setting up weekly MathsOnline Parent Reports

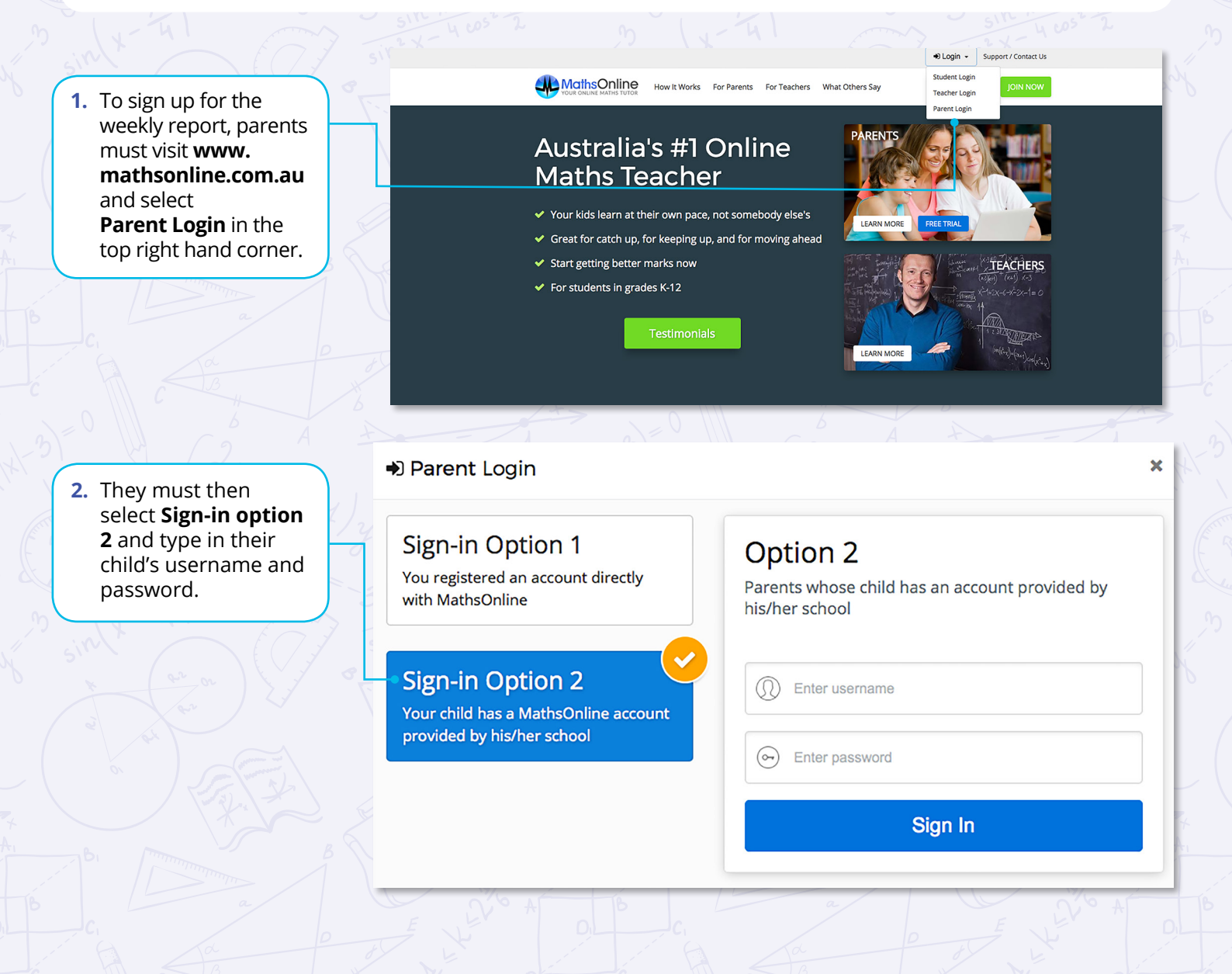

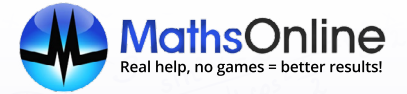

3. Once logged in, they will need to select the + in the **Parents** box.

4. Parents will then

need to fill in their details and ensure

Weekly progress

**5.** Finally, they can select

Save Changes.

report is ticked.

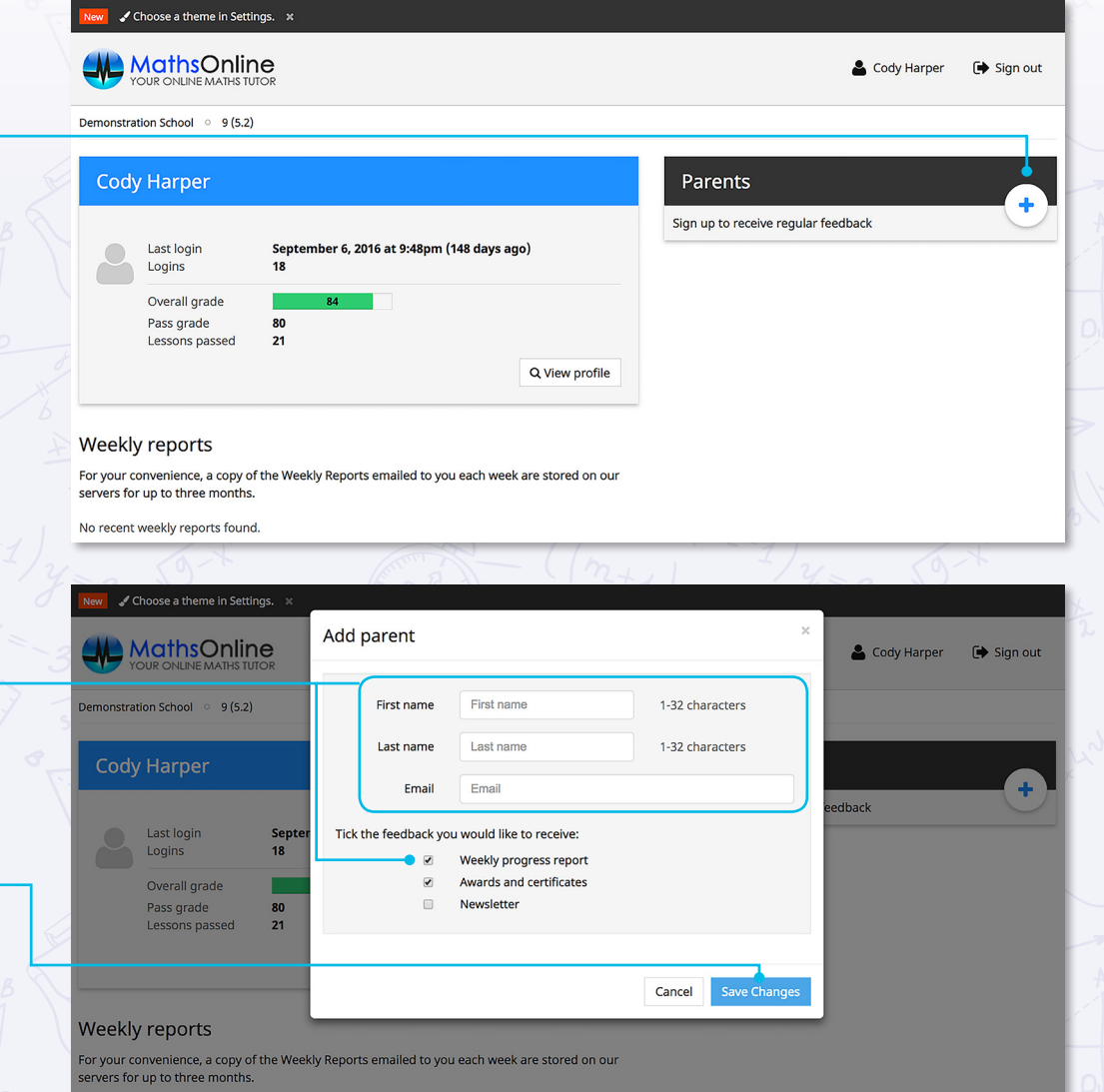

lo recent weekly reports found.

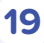

## 6. Additional Features

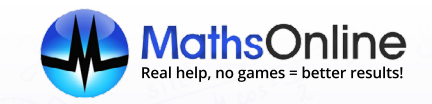

## A. Resetting student results

Teachers can reset student results for individual lessons, or for all lessons.

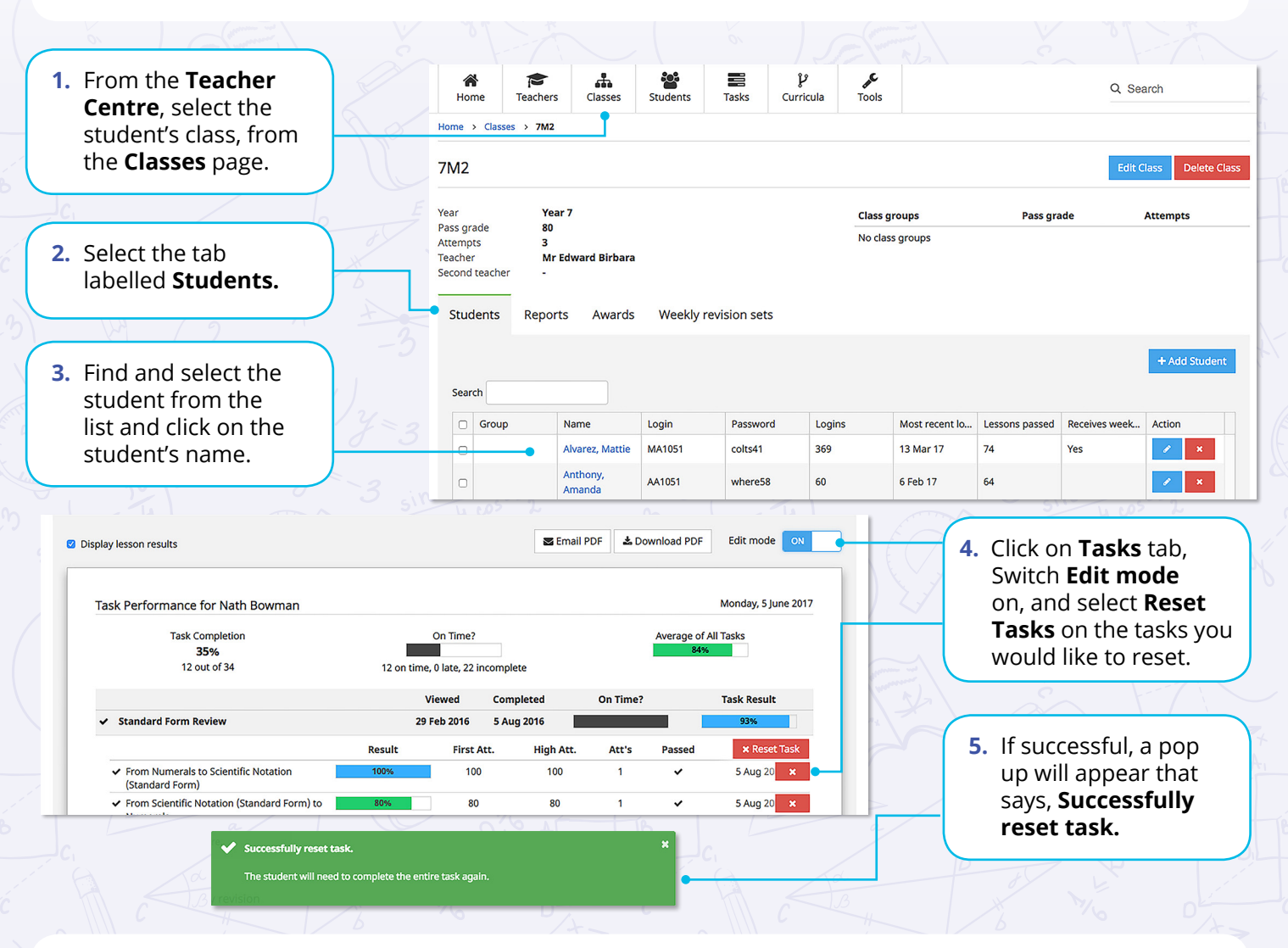

## **B. Searching Lessons**

| S-11 m-1                                                                                     | _  |                      |               |         |                            |                |                 |            |                                                                      |                        |                |  |
|----------------------------------------------------------------------------------------------|----|----------------------|---------------|---------|----------------------------|----------------|-----------------|------------|----------------------------------------------------------------------|------------------------|----------------|--|
| <ol> <li>From the Tools page in<br/>the Teacher Centre select<br/>Browse Lessons.</li> </ol> |    | 8 8                  |               |         |                            | 1              | (   5           | 2+7)       |                                                                      |                        |                |  |
|                                                                                              |    | Home                 | Teachers      | Classes | Students                   | Tasks          | لا<br>Curricula | Tools      |                                                                      |                        | Q Search       |  |
|                                                                                              |    | Home 7 Too           | //5           |         |                            |                |                 |            |                                                                      |                        |                |  |
| 2. Lies the filters at the tap of                                                            |    | Q Brow               | se lessons    |         | Search                     |                |                 | All course | s \$                                                                 | All streams            | All topics     |  |
| 2. Use the filters at the top of                                                             |    |                      |               |         | Lesson                     |                |                 | L          | Location                                                             |                        |                |  |
| the page to harrow down<br>your search.                                                      |    | 📥 Expoi              | 📥 Export data |         |                            | to 5 (1000)    |                 | ĸ          | Kindergarten > Number and Algebra > Whole Numbers 1                  |                        |                |  |
|                                                                                              | 15 | Student login labels |               |         | Numbers 6                  | to 10 (1002)   |                 | ĸ          | Kindergarten > Number and Algebra > Whole Numbers 1                  |                        |                |  |
| • start typing in the Search                                                                 |    |                      | j             |         | Recognising                | g Small Group  | os of Numbers   | (1003) K   | Kindergarten > Number and Algebra > Whole Numbers 1                  |                        |                |  |
|                                                                                              |    |                      |               |         | Zero and Co                | ounting to 10  | (1004)          | ĸ          | Kindergarten > Number and Algebra > Whole Numbers 1                  |                        |                |  |
| DOX to search by Reyword, of                                                                 |    |                      |               |         | Numbers a                  | s Words (1006) | )               | k          | Indergarten > I                                                      | Number and Algebra > W | hole Numbers 1 |  |
| <ul> <li>use the drop-down filters to<br/>search by Course, Stream<br/>and Topic</li> </ul>  |    |                      |               |         | Counting in                | Action (1008)  |                 | r<br>k     | Kindergarten > Number and Algebra > Whole Numbers 1                  |                        |                |  |
|                                                                                              |    |                      |               |         | Counting a                 | nd Colours (10 | 010)            | ĸ          | indergarten > 1                                                      | hole Numbers 2         |                |  |
|                                                                                              |    |                      |               |         |                            | ~ " ·····      |                 |            |                                                                      |                        |                |  |
| and ropic.                                                                                   |    |                      |               |         |                            |                |                 |            |                                                                      |                        |                |  |
|                                                                                              | 51 |                      |               |         | - Numb                     | ers as Wo      | ords (1006)     |            |                                                                      |                        |                |  |
| <ol> <li>To view a lesson's narrated</li> </ol>                                              | F  |                      |               |         | Number<br>Colour in site a | IS AS WORDS    | Contents        | C* Video   | Question                                                             | ns 🖙 Summary           |                |  |
| animation or activities,                                                                     | 2  |                      |               |         | ***<br>***                 | 000            | Direct URL      | htto://w   | When we make the same and the same same same same same same same sam |                        |                |  |
| simply select the lesson and                                                                 |    |                      |               |         |                            |                |                 |            |                                                                      |                        |                |  |
| its contents will be displayed.                                                              |    |                      |               |         |                            |                |                 |            |                                                                      |                        |                |  |
|                                                                                              |    |                      | ~~~~          | - 7     |                            | 11/1           |                 | 6          |                                                                      |                        |                |  |

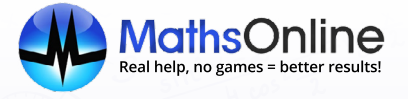

## C. Exporting data

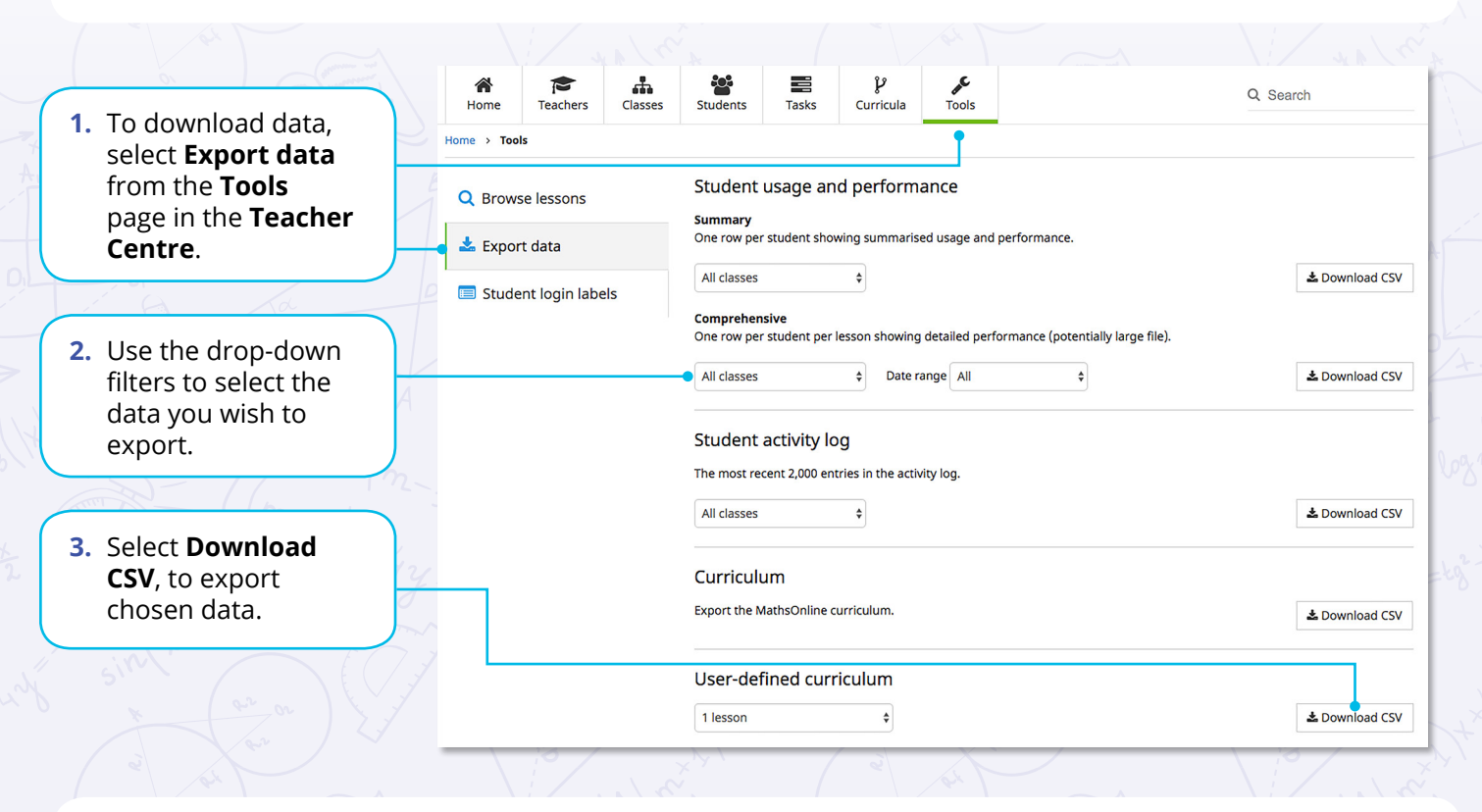

When any of the **Student Information** options are chosen, the following student data is retrieved from MathsOnline:

- Class name, Class Group name, First Name, Last Name, Login, Password, Last Login date and time, Number of Lessons Attempted, Number of Lessons Passed, Average Efficiency Rating, Number of Tasks set for student, Number of Tasks Completed on Time and Number of Tasks Completed Late
- Number of certificates that student has attained
- Whether a parent of the student subscribes to the Weekly Report.

When the **Curriculum** option is chosen, the complete menu structure of the MathsOnline curriculum is exported. The following fields are included for each lesson in the curriculum.

• Unique Lesson Number, Lesson name, the course it is found in, the stream it is found in, the topic it is found in.

**Note:** All data is exported as CSV (comma separated values). By saving the downloaded file with a .csv extension, the file will automatically open in Excel, where the data can then be sorted, styled, printed and imported to other applications as required.

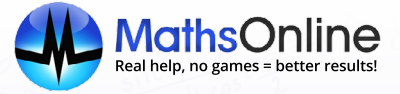

## D. Printing student login labels

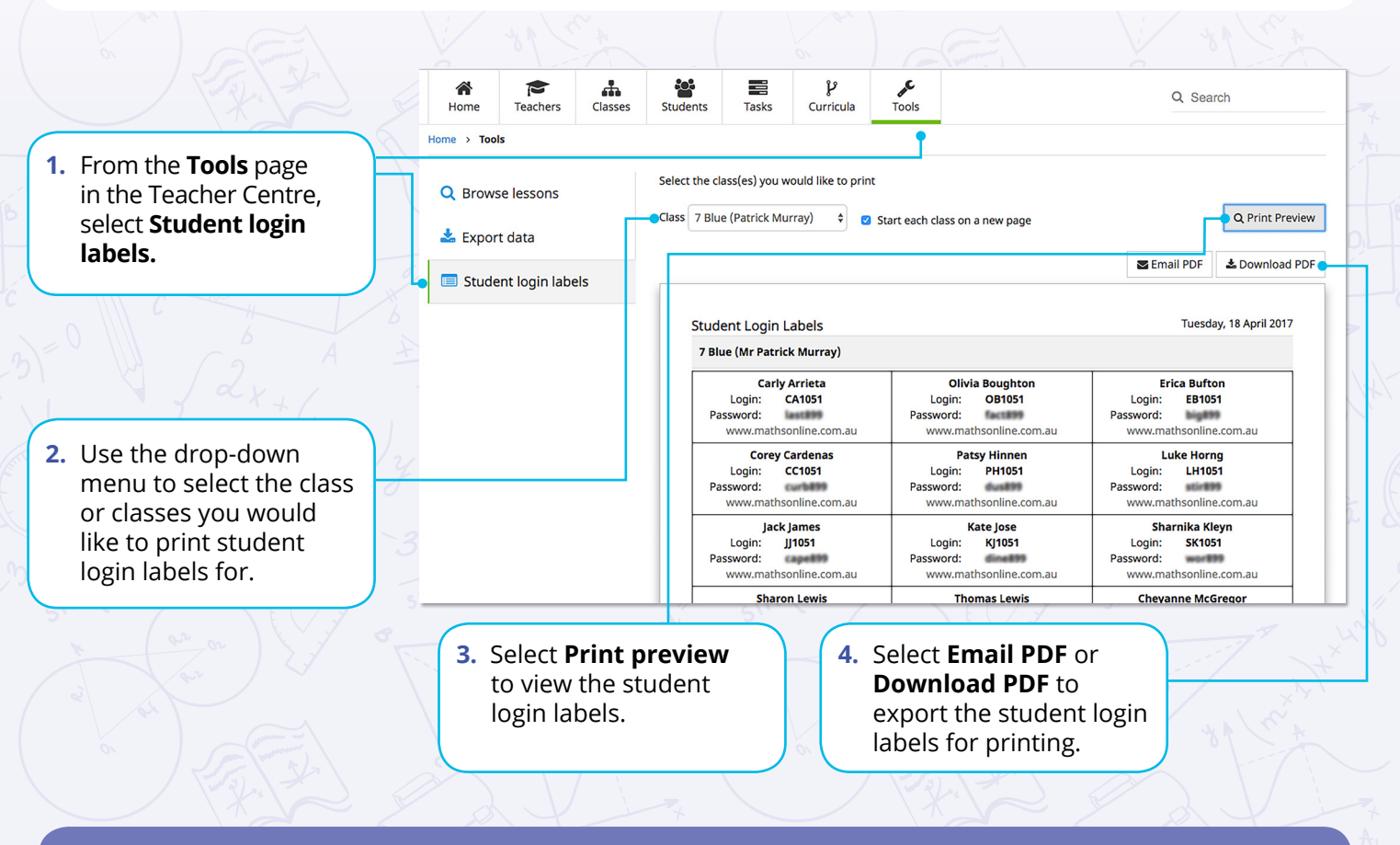

**Note:** A login label is created for each student. Print these and distribute to students to stick in their exercise book or diary for easy reference when they use MathsOnline.

## E. The efficiency rating (ER)

**The ER is the best measure of 'true' performance.** It is a score out of 100, with the student's first attempt having the most impact towards their ER, their second attempt less so, and so on for as many attempts as the student makes. There are further rules that enforce the notion of 'true' performance:

- As soon as the student views the solutions, their ER for that lesson is frozen. Thus, the ER is not influenced by a grade achieved after the student has accessed the answers
- Once an ER is established, subsequent attempts on that lesson can only cause the ER to increase, or remain the same. This encourages students to make further attempts, without worrying that their ER may drop.

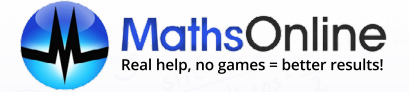

#### **ER Colour Coding**

The ER is colour-coded in all reports to give you an immediate impression of student performance. The ER ranges and probable meanings of each result are as follows:

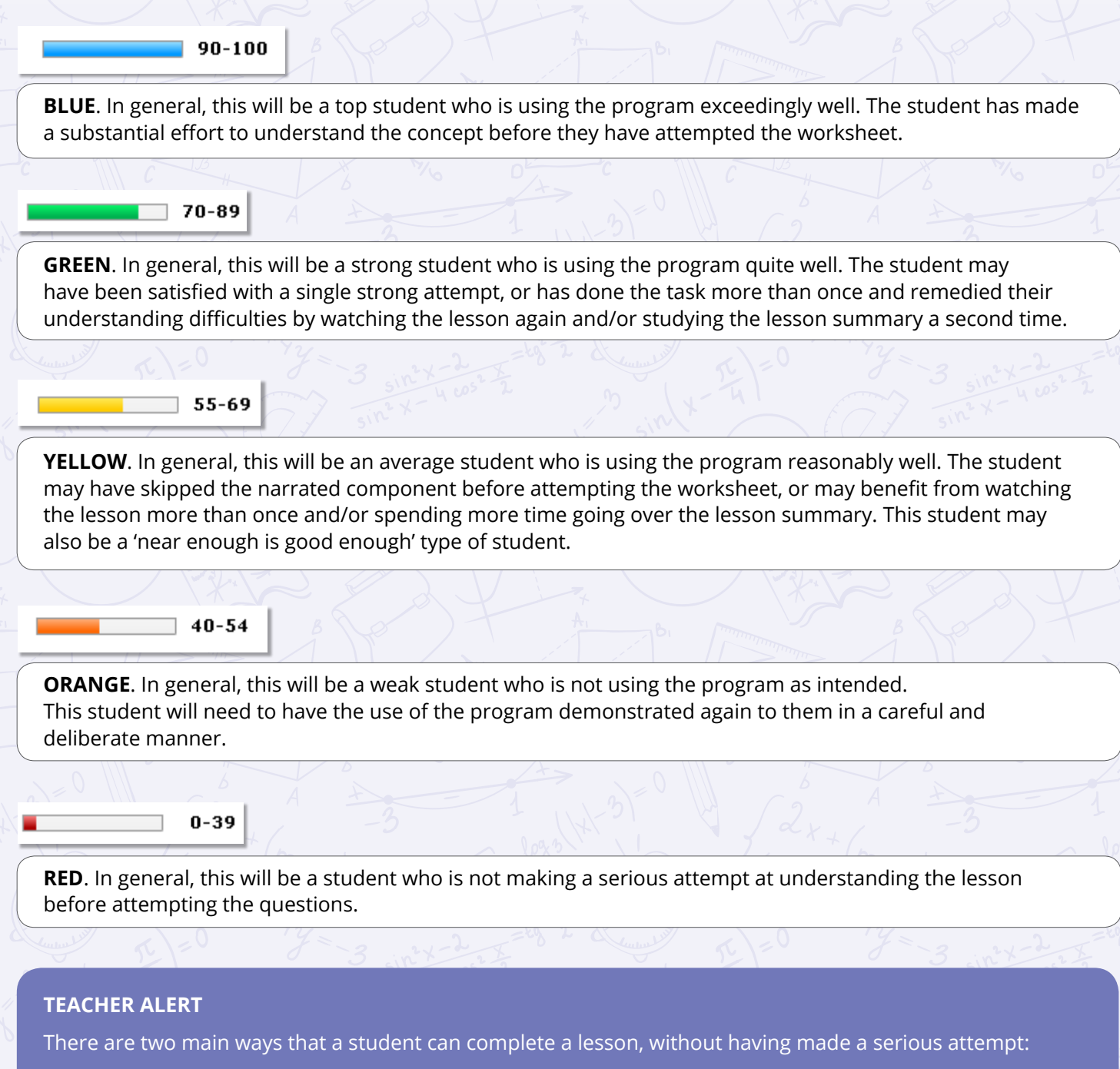

- 1. The student guesses every answer the first time (or submits 'A' for them all), and then submits the correct answers once the solutions are revealed
- 2. The student submits 'A' for every answer, notes which answer (if any) was marked correct, then does the same for 'B', the 'C' etc. building up their correct answers until they finally achieve a passing grade.

Both methods will result in a very low ER, making it easy for the teacher to identify.